## **Canceling a Class**

## **Canceling a Class Before Classes Appear in Caesar**

If your schedule is still in 'DESIGN' mode (circled in purple below), your class schedule doesn't exist in Caesar yet and you can cancel your classes by selecting the red 'x' icon.

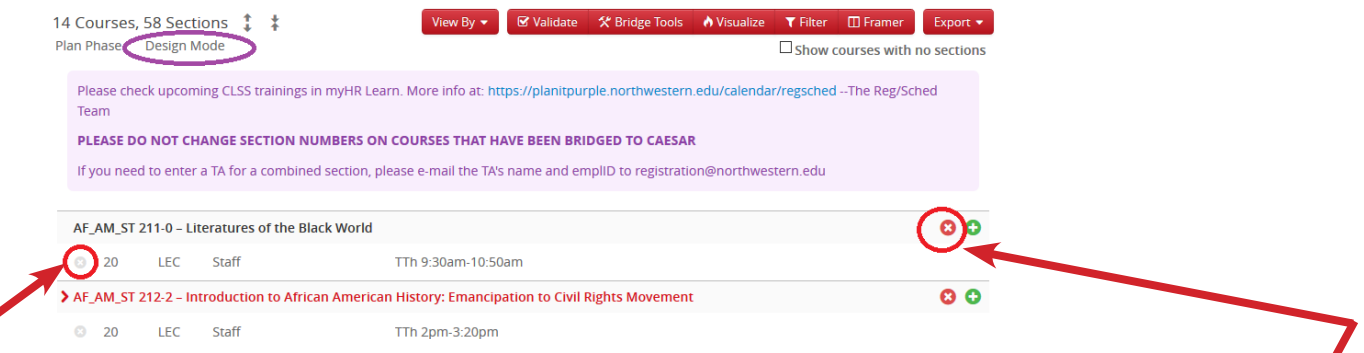

To cancel **JUST ONE SECTION**, select the 'x' icon to the left of the class to cancel that individual section.

To cancel ALL SECTIONS, select the 'x' icon to the right of the course to cancel ALL sections in that quarter!

## **Canceling a Class After Classes Appear in Caesar**

If your schedule is in 'REFINE' mode and you can search for your classes in Caesar, you will need to open each section which needs to be canceled, and:

- 1. In field #2, put an 'X' in front of the section number
- **2.** In field #9, move the class status from 'active' to 'canceled'
- 3. Save the section in field #21 and approve workflow if prompted

| 1Title/Topic                       | Biochemistry (Default Val   | ue) 🗸                                                                              | 7 Session         | Regular Academic Session           | ~       |                  |
|------------------------------------|-----------------------------|------------------------------------------------------------------------------------|-------------------|------------------------------------|---------|------------------|
| 2 Section #                        | 20                          |                                                                                    | 8 Campus          | Evanston Campus                    | ~       | If your class    |
| 3 Credit Hrs                       | 1                           |                                                                                    | 9 Status          | Active                             | ~       | is combined,     |
| Schedule Print                     | Yes                         | ~                                                                                  | 10 Consent        | No Special Consent Required        | ~       | please email the |
| 5 Section Type                     | Lecture                     | ~                                                                                  | 11 Grade Mode     | ABC Grading                        | ~       | Registrar for    |
| 6 Link To                          | Not linked to other section | ns 🗸                                                                               |                   |                                    |         | assistance       |
| Section Attribu                    | tes                         | <b>1</b>                                                                           | 3 Course Attribut | es                                 |         |                  |
| WCAS Distribution                  | Requirement: Natural Scier  | nces Distro Area                                                                   | WCAS Distribution | Requirement: Natural Sciences Dist | ro Area |                  |
| Instructor                         |                             | 15Room                                                                             | 17 s              | chedule                            |         |                  |
| Meade, Thomas                      | (TJM604)                    | General Purpose Classroom                                                          | v (               | f MWF 10am-10:50am 🗙               |         |                  |
|                                    | J                           | Characteristics                                                                    |                   |                                    |         |                  |
| 18<br>Enrollment                   |                             | NUIT WiFi<br>Room Request<br>Seating: Seminar Style                                | 19<br>Comments    |                                    |         |                  |
| 18<br>Enrollment<br>Maximum        | Projected Wait Cap          | NUIT WiFi<br>Room Request<br>Seating: Seminar Style<br>0 current<br>Request Rm Cap | 19<br>Comments    |                                    |         |                  |
| 18<br>Enrollment<br>Maximum<br>220 | Projected Wait Cap          | NUIT WIFI<br>Room Request<br>Seating: Seminar Style<br>0 current<br>Request Rm Cap | 19<br>Comments    |                                    |         |                  |

**If students are already enrolled** you will not have access to cancel a class. In this case, please notify the students enrolled that the class will be canceled. Once the students have been notified please contact registration@northwestern.edu for help canceling your class.